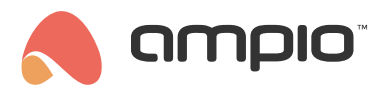

## Konfiguracja licznika F&F

Numer dokumentu: PO-084 Wersja: 2.0 Data publikacji: 22 maja 2023

## Wstęp

Integracja liczników wspierających protokół Modbus odbywa się za pośrednictwem modułu M-CON-485-s. Aby uruchomić licznik należy podłączyć go do zasilania i modułu M-CON-485-s zgodnie z instrukcją producenta.

Licznik LE-03MW CT dostarcza informacje o między innymi:

- częstotliwości sieci zasilającej
- napięciu wszystkie 3 fazy
- prądzie wszystkie 3 fazy
- mocy czynnej wszystkie 3 fazy
- mocy czynnej całkowitej
- i wiele innych.

## Konfiguracja M-CON-485-s

Uruchamiamy Ampio Smart Home konfigurator

| 6   | Am    | pio SmartH   | lome konfig | gurator urządzeń ver. 5.0.0.4197 |                   |                           |            |        |             |                 |     |       |                          | - 🗆                                                                       | ×           |
|-----|-------|--------------|-------------|----------------------------------|-------------------|---------------------------|------------|--------|-------------|-----------------|-----|-------|--------------------------|---------------------------------------------------------------------------|-------------|
| Pli | c Ui  | rządzenie    | Projekt I   | Narzędzia Język                  |                   |                           |            |        |             |                 |     |       |                          |                                                                           |             |
| Lis | ta ur | ządzeń w s   | sieci:      |                                  |                   |                           |            |        |             |                 | _   | Twoje | e oprogramowanie jest ak | tualne Wsparcie zdalne -                                                  | pobierz     |
|     | Szuk  | (aj poniżej: |             |                                  |                   | Kolumna wyszukiwania: Naz | wa urządze | enia 🗸 | ♣ ♠         | Q Szukaj opisów |     |       |                          |                                                                           |             |
| L   | P     | MAC          | LOCAL       | 🔺 Тур                            | Nazwa             |                           | PCB        | Soft   | Bufor       | U zas/Temp      | pps | Prot  | Status                   |                                                                           |             |
| 1   |       | C3B0         | C3B0        | U025 UNI-MODBUS                  |                   |                           | 7          | 4507   | 4096 0% (0) | 12,4V           | 0,0 | 22    | ¥/ 🗉 🗄 🔗                 |                                                                           |             |
| 2   |       | 5FAC         | 5FAC        | U051 MDOT-M4+                    |                   |                           | 6          | 10247  | 1024 7% (4) | 12,5V           | 0,0 | 21    | 8 🗱 🖋 🗐 Ē                | Monitor urządzenia                                                        |             |
|     |       |              |             |                                  |                   |                           |            |        |             |                 |     |       |                          | 02                                                                        |             |
|     |       |              |             |                                  |                   |                           |            |        |             |                 |     |       |                          | Konfigurator urandaer                                                     | -in         |
|     |       |              |             |                                  |                   |                           |            |        |             |                 |     |       |                          |                                                                           |             |
|     |       |              |             |                                  |                   |                           |            |        |             |                 |     |       |                          |                                                                           |             |
|     |       |              |             |                                  |                   |                           |            |        |             |                 |     |       |                          | Parametr <u>v</u> urządzeni                                               | ia          |
|     |       |              |             |                                  |                   |                           |            |        |             |                 |     |       |                          | 100                                                                       |             |
|     |       |              |             |                                  |                   |                           |            |        |             |                 |     |       |                          |                                                                           |             |
|     |       |              |             |                                  |                   |                           |            |        |             |                 |     |       |                          | Monitor sieci                                                             | _           |
|     |       |              |             |                                  |                   |                           |            |        |             |                 |     |       |                          | Q                                                                         |             |
|     |       |              |             |                                  |                   |                           |            |        |             |                 |     |       |                          | Szukaj urządzeń                                                           |             |
|     |       |              |             |                                  |                   |                           |            |        |             |                 |     |       |                          |                                                                           |             |
|     |       |              |             |                                  |                   |                           |            |        |             |                 |     |       |                          |                                                                           |             |
|     |       |              |             |                                  |                   |                           |            |        |             |                 |     |       |                          |                                                                           |             |
|     |       |              |             |                                  |                   |                           |            |        |             |                 |     |       |                          | Debuger:                                                                  |             |
|     |       |              |             |                                  |                   |                           |            |        |             |                 |     |       |                          | Ampio Smarthome konfig<br>urządzeń ver. 5.0.0.419<br>Interfejs rozpoznany | urator<br>7 |
|     |       | 1%           | PCB: 2      | SOFT: 321 SN: D30997RS (0,26k    | bps 0,9%   Max: 9 | 9,31kbps 31,6%)           |            |        |             |                 |     |       |                          |                                                                           | d.          |

Pierwszym krokiem jest ustawienie parametrów transmisji zgodnie z dokumentacją i wysłanie ich do urządzenia. Na liście urządzeń wybieramy M-CON-485, oprogramowanie aktualizujemy zgodnie z tabelą z poradnika Moduł integracyjny RS-485, wchodzimy w Parametry urządzenia zakładka Transmisja.

| Parametry urządzenia-MAC: 00009C14/LOC: 00000ACC con458 Wersja aplikacji: 5.0.0.2795                        | _    |                | $\times$ |
|----------------------------------------------------------------------------------------------------|------|----------------|----------|
| 💽 Podstawowe 🕅 Transmisja 📘 FLAGI Bin F 8 FLAGI Lin 8 🁫 FLAGI Lin 16 💽 Zapytania 法 Rozkazy Ē Diagnostyka Mo | dBUS |                |          |
| Parametry transmisji RS<br>Prędkość transmisji:                                                             |      |                |          |
| 9600bps V                                                                                                   |      |                |          |
| Bitów danych: Bitów stopu:                                                                                  |      |                |          |
| 8 ~ 1 ~                                                                                                    |      |                |          |
| Kontrola parzystości:                                                                                       |      |                |          |
| Nieparzystość (even) 🗸                                                                                      |      |                |          |
|                                                                                                    |      |                |          |
|                                                                                                    |      |                |          |
|                                                                                                    |      |                |          |
|                                                                                                    |      |                |          |
|                                                                                                    |      |                |          |
|                                                                                                    |      |                |          |
|                                                                                                    |      |                |          |
|                                                                                                    |      |                |          |
|                                                                                                    |      |                |          |
| 🚰 Otworz z pliku 🔄 Zapisz do pliku 🔀 Pobierz nazwy 🚺 Zapisz nazwy                                           |      |                |          |
| ▲ Pobierz O Ustaw domyślne                                                                                  | ᆂ    | <u>W</u> yślij |          |
|                                                                                                    |      |                |          |

Aby upewnić się, że informacje są poprawnie odczytywane z licznika, należy przejść do zakładki *Diagnostyka ModBUS*, wysłać zapytanie do jednego z rejestrów i odczytać odpowiedź. Poniżej widzimy test z zapytaniem o prędkość transmisji z odpowiedzią 9600.

| III P | arametry urządzo | enia-MAC: 0 | 0009C14/LOC: 00000ACC con458 Wersja aplikacji: 5.0.0.2795                                                                                                    | _        |        | × |
|-------|------------------|-------------|----------------------------------------------------------------------------------------------------|----------|--------|---|
| Q. P  | odstawowe        | Transmisja  | 📘 FLAGI Bin F 8 FLAGI Lin 8 🎼 FLAGI Lin 16 📝 Zapytania 法 Rozkazy 🗐 Diagnostyk                                                                                                    | a ModBUS |        |   |
| Kon   | strukcja pakieti | u ModBUS    |                                                                                                    |          |        |   |
| Urza  | ądzenie: 1       | Rejestr: 3  | Funkcja: 03 0x03 Read Holding Registers $\lor$ Wartość: 1                                                                                                    |          |        |   |
| Pr    | rzewijaj         |             | Wy                                                                                                    | ślij 🦽   | Czyść  | 0 |
| Lp    | Czas             | Kierunek    | Dane                                                                                                    |          |        |   |
| 1     | 1136424,671      | PC 🕨        | Dev: 0x01 Reg: 0x0003 Func: 0x03 Read Holding Registers Val: 1 0x0001                                                                                                    |          |        |   |
| 2     | 1136425,328      | ◄ 9C14      | Dev: 0x01 Func: 0x03 Read Holding Registers [9600 0x2580]                                                                                                    |          |        |   |
|       |                  |             |                                                                                                    |          |        |   |
|       | Otworz z plika   | u           | Image: State of the state of the state o | *        | Wyślij |   |
|       |                  |             |                                                                                                    |          |        |   |

Jeżeli parametry nie są prawidłowe, lub urządzenie nie działa prawidłowo, otrzymamy odpowiedni komunikat. Po poprawnym skonfigurowaniu ustawień przechodzimy do zakładki Zapytania.

| Parametry urządzenia-MAC: 00009C14/LOC: 00000ACC con458 Wersja aplikacji: 5.0.0.2795 —                                                                                                    |        | × |
|----------------------------------------------------------------------------------------------------|--------|---|
| 💽 Podstawowe 🎵 Transmisja 📘 FLAGI Bin F B FLAGI Lin 8 👫 FLAGI Lin 16 🔄 Zapytania 侯 Rozkazy 튽 Diagnostyka ModBUS                                                                                                    |        |   |
| Lista zapytań ModBUS: 115/4096B 3%                                                                                                    |        |   |
| Image: Constraint of the second second se | Wyślij |   |
|                                                                                                    |        |   |

Dodajemy nowe zapytanie, wybieramy rejestr który nas interesuje, numer funkcji oraz wartość (pole Wartość oznacza o ile rejestrów pytamy).

| 耳 Zapytanie | Edycja zapytania:                              |
|-------------|------------------------------------------------|
| 🙀 Funkcja   | Opis: Napiecie L1                              |
| 🦉 Edytuj    | Konstrukcja pakietu ModBUS                     |
| 📄 Usuń      | Urządzenie: 1 Rejestr: 14                      |
|             | Funkcja: 03 0x03 Read Holding Registers $\sim$ |
| 🔚 Kopiuj    | Wartość: 2                                     |
| 📋 Wklej     |                                                |
|             | X Anuluj V Zatwierdź                           |

Do zapytania dodajemy *Funkcję*. Następnie informacje z MODBUS tłumaczymy na informacje w Ampio. W tym przykładzie wartość *Float32* MODBUS przedstawimy w Ampio jako typ *Int32*.

| 耳 Zapytanie | Edycja analizy:                       |
|-------------|---------------------------------------|
| 🙀 Funkcja   | Opis: L1V                             |
| 🦉 Edytuj    | Typ danych ModBUS: Float32 V          |
| 📄 Usuń      | Rejestr odpowiedzi: 0                 |
| _           | Konwersja pobranej wartości (y=ax+b): |
| 📒 Kopiuj    | Wynik=(1 /1)*X+0                      |
| 🖺 Wklej     | Typ celu danych: Int32Val 🗸 🗸         |
|             | Numer celu danych: 🛛 🗸 🗸              |
|             | X Anuluj Xatwierdź                    |

Po utworzeniu wszystkich zapytań i analiz koniecznie wysyłamy Parametry do urządzenia.

| 📧 Parametry urządzenia-MAC: 00009C14/LOC: 00000ACC con458 Wersja aplikacji: 5.0.0.2795                                                                                                    | _       |                | × |
|----------------------------------------------------------------------------------------------------|---------|----------------|---|
| 💇 Podstawowe 👖 Transmisja 📘 FLAGI Bin F 8 FLAGI Lin8 F16 FLAGI Lin16 🗟 Zapytania 法 Rozkazy 튽 Diagnostyka N                                                                                                    | lodBUS  |                |   |
| Lista zapytań ModBUS:       115/40968       3%         > - [1] Dev: 01 Func: 03 Reg: 0000 Vals: (1) 1       -       [] Dev: 01 Func: 03 Reg: 0014 Vals: (1) 4         > - [1] Dev: 01 Func: 03 Reg: 000E Vals: (1) 2       -       [] Dev: 01 Func: 03 Reg: 0010 Vals: (1) 2         > - [1] Dev: 01 Func: 03 Reg: 0010 Vals: (1) 2       -       Edytuj         > - [1] Dev: 01 Func: 03 Reg: 0012 Vals: (1) 2       -       Edytuj         > - [1] Dev: 01 Func: 03 Reg: 0012 Vals: (1) 2       -       Edytuj         > - [1] Dev: 01 Func: 03 Reg: 0012 Vals: (1) 2       -       Edytuj |         |                |   |
| 🚰 Otworz z pliku 🔄 Zapisz do pliku 🔀 Pobierz nazwy                                                                                                    |         |                |   |
| Le Pobierz O Ustaw domyślne                                                                                                    | <u></u> | <u>W</u> yślij |   |
|                                                                                                    |         |                | : |

Następnie, aby wyświetlić dane w aplikacji mobilnej, tworzymy nowy obiekt w Ampio Smart Home Manager i konfigurujemy go.

| < Ampi<br>Plik Ed | o Smart Home Mana<br>lycja Pomoc Połą | ger v1.2.5h<br>Jczono pomyślnie |            |               |                  |           |                     | - 0        | ×   |
|-------------------|---------------------------------------|---------------------------------|------------|---------------|------------------|-----------|---------------------|------------|-----|
|                   | Urządzenia                            | + Dodaj                         | Usuń       | Kopiuj        | Po ws            | zystkim 👻 |                     | Filtruj    |     |
|                   | Użytkownicy                           | Id                              | Urządzenie | Opis          | Czas włączenia[x | Numer     | Typ komponentu      | Ustawienia |     |
| 9                 | Lokalizacje                           | 143                             | b378:      | Symulacia     | 0                | 1         | Symulacia obecności | Ustawienia | = A |
|                   | <i>a</i>                              | 144                             | b378:      | Detekcia      | 0                | 1         | Detekcia obecności  | Ustawienia | -   |
|                   | Grupy                                 | 145                             | abc:Master | Master inp 1  | 0                | 1         | Weiście             | Ustawienia | =   |
|                   | Objekty                               | 146                             | abc:Master | Master inp 2  | 0                | 2         | Weiście             | Ustawienia | =   |
| 0                 | Obleaty                               | 147                             | abc:Master | Master inp 3  | 0                | 3         | Weiście             | Ustawienia | =   |
|                   | Sceny                                 | 148                             | abc:Master | Master inp 4  | 0                | 4         | Wejście             | Ustawienia |     |
|                   | <b>a</b>                              | 149                             | abc:Master | Master inp 5  | 0                | 5         | Wejście             | Ustawienia |     |
|                   | Grupowanie                            | 150                             | abc:Master | Master inp 6  | 0                | 6         | Wejście             | Ustawienia |     |
| -16               | Powiazania                            | 151                             | abc:Master | Master inp 7  | 0                | 7         | Wejście             | Ustawienia |     |
| •                 |                                       | 152                             | abc:Master | Master inp 8  | 0                | 8         | Wejście             | Ustawienia |     |
| -1                | Akcje                                 | 153                             | abc:Master | Master out 1  | 0                | 1         | Przełącznik         | Ustawienia |     |
| -                 | Internacia                            | 154                             | abc:Master | Master out 2  | 0                | 2         | Przełącznik         | Ustawienia |     |
| -                 | integracje                            | 155                             | abc:Master | Master out 3  | 0                | 3         | Przełącznik         | Ustawienia |     |
|                   | Ikony                                 | 156                             | abc:Master | Master out 4  | 0                | 4         | Przełącznik         | Ustawienia |     |
|                   | inony                                 | 157                             | abc:Master | Master out 5  | 0                | 5         | Przełącznik         | Ustawienia |     |
|                   | Zasoby                                | 158                             | abc:Master | Master out 6  | 0                | 6         | Przełącznik         | Ustawienia |     |
|                   |                                       | 159                             | abc:Master | Master out 7  | 0                | 7         | Przełącznik         | Ustawienia |     |
|                   |                                       | 160                             | abc:Master | Master out 8  | 0                | 8         | Przełącznik         | Ustawienia |     |
|                   |                                       | 161                             | abc:Master | Master sens 1 | 0                | 1         | Czujnik             | Ustawienia |     |
|                   |                                       | 162                             | abc:Master | Master sens 2 | 0                | 2         | Czujnik             | Ustawienia |     |
|                   |                                       | 163                             | abc:Master | Master sens 3 | 0                | 3         | Czujnik             | Ustawienia |     |
|                   |                                       | 164                             | abc:Master | Master sens 4 | 0                | 4         | Czujnik             | Ustawienia |     |
|                   |                                       | 165                             | abc:Master | Master sens 5 | 0                | 5         | Czujnik             | Ustawienia |     |
|                   |                                       | 166                             | abc:Master | Master sens 6 | 0                | 6         | Czujnik             | Ustawienia |     |
|                   |                                       | 167                             | acc:con458 | main camera   | 500              | 1         | Kamera MJPEG        | Ustawienia |     |
|                   |                                       | 168                             | acc:con458 | baud          | 0                | 1         | Wartość 16 bit      | Ustawienia |     |
|                   |                                       | 169                             | acc:con458 | serial        | 0                | 3         | Wartość 16 bit      | Ustawienia |     |
|                   |                                       | 170                             | acc:con458 | freq          | 0                | 2         | Wartość 32 bit      | Ustawienia |     |
|                   |                                       | 171                             | acc:con458 | L1 U          | 0                | 3         | Wartość 32 bit      | Ustawienia |     |
|                   |                                       | 174                             | acc:con458 | L2 U          | 0                | 4         | Wartość 32 bit      | Ustawienia |     |
|                   |                                       | 175                             | acc:con458 | L3 U          | 0                | 5         | Wartość 32 bit      | Ustawienia |     |
|                   |                                       | 176                             | acc:con458 | Nowy obiekt   | 0                | 1         | Flaga               | Ustawienia |     |

Nadajemy nazwę obiektu i wchodzimy w Ustawienia, wybieramy Czujnik:

| 🙈 Napiecie L1                                 |                                              |                                 | - 🗆 X           |
|-----------------------------------------------|----------------------------------------------|---------------------------------|-----------------|
| Plik                                          |                                              |                                 |                 |
| 🗆 Ikona ON                                    |                                              | 🗌 Ikona OFF                     |                 |
| Wybierz                                       |                                              | Wybierz                         |                 |
| Pin                                           | Typ obiektu: Czujni                          | k 👻                             | Zaawansowane    |
| 🗆 Loguj co: 60 sekund ( 0 - dane będ          | dą logowane przy zmianie) 🛛 🗹 Pokazuj w akty | wnych urzadzeniach              |                 |
| 🗌 Blokuj dostęp przez sieć lokalną 🛛 Blokuj d | ostęp przez chmurę 🔲 Ukryj wartość na ikonie | w rzucie 🗌 Ukryj tytuł          |                 |
| Interpretacja 1 🗌 Tylko do                    | odczytu 🗌 Wejście do domu 🗌 Poł              | aż powiązane jako liste 🔲 Ukryj | menu (3 kropki) |
| Prawa dostępu                                 |                                              | Zaz                             | nacz/Odznacz    |
| Id                                            | Name                                         |                                 |                 |
| 5 0                                           | admin                                        | M                               |                 |
|                                               |                                              |                                 |                 |
|                                               |                                              |                                 |                 |
|                                               |                                              |                                 |                 |
|                                               |                                              |                                 |                 |
|                                               |                                              |                                 |                 |
|                                               |                                              |                                 |                 |
| Obiekt usunięty                               |                                              | Z                               | apisz Anuluj    |

Następnie wchodzimy w Zaawansowane, dopisujemy jednostkę i wybieramy typ danych zatwierdzony wcześniej w konfiguratorze. Jeżeli chcemy uzyskać dokładność wyświetlania, dopisujemy String format oraz zaznaczamy opcję Podziel przez.

| ٨                                                         |                                       |                              | – 🗆 X                |   |
|-----------------------------------------------------------|---------------------------------------|------------------------------|----------------------|---|
| Plik                                                      |                                       |                              |                      |   |
| Jednostka: V<br>V Podziel przez: 1000                     |                                       |                              |                      |   |
| Typ: Bit 32                                               |                                       |                              | •                    | ] |
| Wartość                                                   | Opis                                  | Operator                     | Ikona                | 1 |
|                                                           |                                       |                              |                      |   |
| Dodaj jednostkę do wartoś<br>Użyj w obiekcie pogody jako: | ści z tabeli 🔲 Dodaj opisy do<br>Brak | ikony 🔲 Dodaj wartość do iki | ony 🔲 Wykres krokowy |   |
| String format: %.3f<br>Dodaj Usuń                         |                                       |                              | Zapisz Anuluj        | ] |

Wszystko zapisujemy i na koniec wysyłamy na serwer (skrót Ctrl+s).

| , Ampio Smart Home Manager v1.2.5h                 |                                             |            |              |  |
|----------------------------------------------------|---------------------------------------------|------------|--------------|--|
| Plik Edycja Pomoc Brak odpowiedzi z s              | erwera                                      | 1          |              |  |
| Zmień język                                        | Dodaj                                       | Usuń       | Kopiuj       |  |
| Wyszukaj urządzeń                                  |                                             | Urządzenie | Opis         |  |
| Pobierz konfigurację z serwera Ci                  | trl+D                                       | b378:      | Detekcia     |  |
| Zapisz konfigurację na serwerze                    | trl+S                                       | abc:Master | Master inp 1 |  |
|                                                    | 146                                         | abc:Master | Master inp 2 |  |
| Generuj grupę niepogrupowanych obie                | ktow                                        | abc:Master | Master inp 3 |  |
| Konfiguruj nieskonfigurowane urządzen              | Konfiguruj nieskonfigurowane urządzenia 148 |            |              |  |
| Dodaj puste urządzenie do listy urządze            | , 149                                       | abc:Master | Master inp 5 |  |
|                                                    | 150                                         | abc:Master | Master inp 6 |  |
| Uaktualnij grupy z lokalizacji                     |                                             | abc:Master | Master inp 7 |  |
| Usuń padmiarowe ikony z objektów                   |                                             | abc:Master | Master inp 8 |  |
|                                                    |                                             | abc:Master | Master out 1 |  |
| Zarejestruj urządzenie w chmurze                   |                                             | abc:Master | Master out 2 |  |
| <ul> <li>Wyślij automatyzacje na serwer</li> </ul> |                                             | abc:Master | Master out 3 |  |
|                                                    |                                             | abc:Master | Master out 4 |  |
| Wyślij wiadomości na serwer                        |                                             | abc:Master | Master out 5 |  |
|                                                    | 158                                         | abc:Master | Master out 6 |  |
| 🗎 Zasoby                                           | 159                                         | abc:Master | Master out 7 |  |
|                                                    | 160                                         | abc:Master | Master out 8 |  |

Obiekty należy jeszcze przypisać do grup w których chcemy wyświetlić dane aplikacji Ampio UNI.

Od tego momentu nasze dane z licznika będą widoczne w aplikacji mobilnej Ampio UNI.

| Urządzenia  | Wybierz grupę: | -1 Menu Główne | *                | Tylko pogrupowane | Po wszystkim | ▼ V Eitrari |
|-------------|----------------|----------------|------------------|-------------------|--------------|-------------|
| Użytkownicy |                |                |                  |                   |              |             |
| Lokalizacje | Należy         | ID             | Nazwa obiektu    | Nazwa urządzenia  | Ustawienia   | LP          |
| Comme       |                | 86             | Weiście2         | e.                | Ustawienia   |             |
| Grupy       | <u> </u>       | 103            | Wytócie1         | e.<br>e'          | Ustawienia   | =           |
| Obiekty     |                | 121            | wei 1            | e:                | Ustawienia   | <b>H</b>    |
| -           | <u> </u>       | 122            | salon            | e:                | Ustawienia   | <u> </u>    |
| Sceny       |                | 128            | Wilgotność       | 22:emled          | Ustawienia   | =           |
| Grunowanie  |                | 129            | Ciśnienie        | 22:emled          | Ustawienia   | 5           |
| Grupowane   | - ī            | 130            | Głośność         | 22:emled          | Ustawienia   | 5           |
| Powiązania  | Ō              | 131            | Jasność          | 22:emled          | Ustawienia   | 5           |
|             | 0              | 132            | Jakość Powietrza | 22:emled          | Ustawienia   | 5           |
| Аксје       | 0              | 133            | Temperatura      | 22:emled          | Ustawienia   | 5           |
| Integracie  | 0              | 134            | 999              | 22:emled          | Ustawienia   | 5           |
| Integracije | . Ø            | 135            | wy1              | 22:emled          | Ustawienia   | 8           |
| R Ikony     | Ø              | 136            | wyjś2            | 22:emled          | Ustawienia   | 9           |
|             | Ø              | 151            | lampka4          | 13:               | Ustawienia   | 10          |
| Zasoby      | Ø              | 168            | lampka6          | 13:               | Ustawienia   | 11          |
|             |                | 169            | we1              | ab57:             | Ustawienia   | 5           |
|             |                | 177            | wy1              | ab57:             | Ustawienia   | 5           |
|             |                | 185            | wej 1            | ab57:             | Ustawienia   |             |
|             | Ø              | 194            | minoc1           | ab57:             | Ustawienia   | 12          |
|             | Ø              | 195            | minoc2           | ab57:             | Ustawienia   | 13          |
|             | Ø              | 202            | mdim_suwak       | b5ac:             | Ustawienia   | 14          |
|             |                | 204            | sadsa            | b5ac:             | Ustawienia   |             |
|             |                | 210            | wej1             | c638:             | Ustawienia   |             |
|             |                | 212            | wyjś1            | c638:             | Ustawienia   |             |
|             |                | 214            | wej 1            | c638:             | Ustawienia   |             |
|             |                | 215            | czuj1            | c638:             | Ustawienia   |             |
|             | Ø              | 222            | 111              | c3b0:             | Ustawienia   | 16          |
|             |                | 236            | wej 1            | 2006:             | Ustawienia   |             |
|             |                | 243            | Nowy objekt      | 1:1               | Ustawienia   |             |

Aby wyświetlić pozycje po przecinku dla wartości zmiennoprzecinkowych (FLOAT) należy w konfiguratorze pomnożyć wartość, a w Ampio Smart Home Manager podzielić. Na przykład, dla jednego miejsca po przecinku mnożymy razy 10 w konfiguratorze:

| Edycja analizy:                       |
|---------------------------------------|
| Opis: 11 v                            |
| Typ danych ModBUS: Float32 V          |
| Rejestr odpowiedzi: 0                 |
| Konwersja pobranej wartości (y=ax+b): |
| Wynik=(10 / 1 )*X +0                  |
| Typ celu danych: Int32Val 🗸 🗸         |
| Numer celu danych: 111 v V            |
| 🗙 Anuluj 🖌 Zatwierdź                  |

a w parametrach zaawansowanych Ampio Smart Home Manager dzielimy przez 10:

|                                                              |                              |                            | _     |          | $\times$ |
|--------------------------------------------------------------|------------------------------|----------------------------|-------|----------|----------|
| k                                                            |                              |                            |       |          |          |
|                                                              |                              |                            |       |          |          |
| ednostka: V                                                  |                              |                            |       |          |          |
| Podziel przez: 10                                            |                              |                            |       |          |          |
| yp: Bit 32                                                   |                              |                            |       |          | -        |
| Wartość                                                      | Opis                         | Operator                   |       | Ikona    |          |
|                                                              |                              |                            |       |          |          |
|                                                              |                              |                            |       |          |          |
|                                                              |                              |                            |       |          |          |
|                                                              |                              |                            |       |          |          |
|                                                              |                              |                            |       |          |          |
|                                                              |                              |                            |       |          |          |
|                                                              |                              |                            |       |          |          |
|                                                              |                              |                            |       |          |          |
| Dodzi jednostke do uprtež                                    | i z tabali. 🗖 Dadai apiev dv | ikopy 🗖 Dodbi wortość do i | ikanu |          |          |
| ji Dodaj jednostkę do wartost<br>ivi w obiekcie pogody isko: |                              |                            | копу  |          |          |
| zyj w oblekcie pogody jako.                                  | Brak                         | ·                          |       |          |          |
| tring format:                                                |                              |                            |       |          |          |
|                                                              |                              |                            |       |          |          |
| Dodai Usuń                                                   |                              |                            |       | Zapisz A | nului    |

Ampio